## Sisukord

| lassimport                                          | 3  |
|-----------------------------------------------------|----|
| Kuidas importida?                                   | 4  |
| Linnud ja valikud                                   | 4  |
| Näpunäiteid                                         | 5  |
| Årtiklite import                                    | 5  |
| Importowanie wielu dodatkowych pół tego samego typu | 6  |
| Kliendikaardi saki Transport massimport             | 8  |
| Finantskontode import                               | 11 |

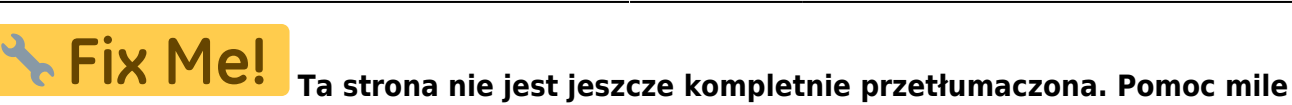

### widziana.

(po skompletowaniu usuń ten komentarz)

# Massimport

Massimport on mõeldud vanade andmete uuendamiseks või uute andmete importimiseks Exceli failidena. Importida saab järgmisi tabeleid:

- AAL Retseptid
- Ametikohad
- Artikli hankija artiklid
- Artikli hinnagrupid
- Artikli minmax kogused
- Artikli muudatused
- Artikli pakendid
- Artikli seotud artiklid
- Artiklid
- Artikli kulukontod
- Artikliklassid
- Arved
- CN8 koodid
- Finantseelarved
- Finantskanded
- Finantskontod
- Finantsretseptid
- Hankijad
- Hinnavalemi read
- Hinnavalemid
- Inventar
- Inventari klassid
- Inventari lisasummad
- Inventuurid
- Kassa-liikumised
- Kassa-sisse
- Kassa-välja
- Kliendi artikli minmax
- Kliendi inventar
- Kliendid
- Kliendikaardi klassid
- Kliendiklassid
- Kohad
- Kontaktid
- Kulutused
- Lao lähetustingimused
- Laod
- Lepingu read
- Lepingud

- Lepingute uuendamine
- Liikumised
- Lisaväljad
- Mahakandmised
- Objektid
- Ostuarved
- Ostutellimused
- Pangaväljavõtte importreeglid
- Pakkumised
- Personal (kõik tabelid)
- Projekti näidud
- Projektid
- Projektid ridadega
- Ressursid
- Retseptid
- Sissetulekud
- Sündmused
- Tasumistingimused
- Tegevusalad
- Tehinguliigid
- Tellimused
- Uuringud

## Kuidas importida?

- Enne importima asumist tuleb välja valida imporditavad väljad. Directo dokumendi ridade ja päise jaoks on võimalik valida erinevaid välju. Näiteks kui kulutuse puhul on vajalik importida nii päise kui ka ridade objekti. Valiku ees on kirjas, kas tegemist on rea või päise väljaga. Valitud väljad kuvatakse impordi akna all.
- Seejärel tuleb tabelarvutusprogrammis (Excel või OpenOffice Calc) koostada samade tulpadega (ka tulpade järjekord peab olema sama) tabel ja täita see vajalike andmetega.
- Siis kopeerida valmis tehtud tabel impordi aknasse ilma päise reata. NB! Kui päise rida on kaasatud, siis tekib päisega ka üks kood.
- Kui andmeid on palju, võib laadida üles terve faili. Võimalus on valida ka formaat (UTF-8/ANSI), kui formaat ei vasta imporditava faili formaadile, ei õnnestu täpitähtede import. Tulpade eraldaja peab olema "Tab delimited" (näiteks txt faili salvestamisel).

Kui imporditakse andmeid, mis sisaldavad reavahe sümbolit (näiteks artikli kirjeldus), tuleks enne andmete importimist asendada reavahe mingi sõnega (vaikimisi pakutakse selleks \n). See sama \n tuleks määrata impordi aknas **Reavahe separaatoriks**. Excelis saab seda teha järgmise valemiga: =**CLEAN(SUBSTITUTE(B2;CHAR(10);**"\n")) - see asendab reavahe märgise meie poolt antud \n sõnega ning lisaks koristab ära trükkimatud sümbolid, milleks on CR ehk Carriage Return sümbol, mida pole küll näha, kuid mis segab importi. Selle asenduse võib siis teha tühja tulpa, ning peale asendust kopeerida Values ehk ainult väärtused tagasi õigesse tulpa.

## Linnud ja valikud

Erinevate andmete importimisel on päises einevad linnud ja valikud.

- Valik andmekaartide (nt artiklid, kliendid jne) importimisel
  - UUED
    - ainult uued soov on importida (luua) ainult uued andmekaardid. Juhul kui imporditavates andmetes on andmeid, mis on juba Directos, siis importi ei teostata.
    - ignoreeri vanu soov on importida (luua) ainult uued andmekaardid. Juhul kui imporditavates andmetes on andmeid, mis on juba Directos, siis import teostatakse ainult uutele ja vanade/olemasolevatega ei tehta midagi.

• VANAD

- ainult vanad soov on muuta ainult olemasolevaid andmekaarte. Juhul kui imporditavates andmetes on andmekaarte, mida pole Directos, siis importi ei teostata.
- ignoreeri uusi soov on muuta ainult olemasolevaid andmekaarte. Juhul kui imporditavates andmetes on andmekaarte, mida pole Directos, siis import teostatakse, uusi ignoreeritakse
- UUED ja VANAD
  - Lisatakse/luuakse uued kui ka muudetakse vanad.
  - Olemasolevate andmekaartide lisaväljade uuendamise puhul kustutatakse enne vana sama koodiga lisaväli maha ning lisatakse uus. Ehk kui enne oli uuendatavat lisavälja mitu, siis nüüd jääb alles ainult üks, mis just imporditi.
- Loo puuduvad seotud kaardid linnu olemasolul luuakse nt. artiklite impordi korral ka puuduvad artikliklassid ja cn8 koodid.
- **Sissetulek** annab hea võimaluse massimpordis olevad artiklid koheselt sissetulekule kanda. Selleks tuleb ette valmistada tühi sissetuleku kaart ning kui number on täidetud, siis lisada see sinna sissetuleku lahtrisse ja mass impordis olevad artiklid asetuvad ka sissetulekule.
- Võtmeväli kui kood on puudu, siis uuendatakse selle välja järgi. Näiteks valikuga kood, klass, hind saab vabalt kõikide sama klassi toodete hinna panna näiteks 100 krooni peale
- **Kontroll** kontrollitakse, et ega seda välja olemas pole näiteks sama nimega klienti siis need jäetakse importimata ning näidatakse, mis jäi importimata
- Seeria dokumentide importimisel saab valida numbriseeria
- Lisavälja parameetri separaator kui lisaväljal on lisaks sisule parameeter, siis imporditabelis on lisavälja sisu ja parameeter ühele väljale kokku liidetud ja eraldajaks mingi konkreetne sümbol, mida sisus ei esine, nt #. Sellisel juhul on oluline importimisel see eraldussümbol separaatori väljale märkida, et andmed impordi käigus õigetele väljadele jõuaks. Nt lisaväli Värv sisuks on red ja parameeter väljal keeletunnus RUS, siis imporditabelis peaks see olema kujul red#RUS
- Reavahetuse separaator impordi käigus asendataks siin määratud sõne reavahetuse sümboliga
- Formaat UTF-8 või ANSI, vales formaadis import keerab täpitähed untsu. NB! Kui andmed on algselt eksporditud CSV failina Directost (eksport vormistatakse alati UTF-8 kodeeringus) ning nüüd muudetud Excelis ja see sama CSV fail salvestatakse, siis Excel salvestab faili ANSI kodeeringus, mitte UTF-8, seega peaks Directosse tagasi importimisel valima samuti formaadiks ANSI.

Kui vajalikud lahtrid ja väljad on täidetud, siis vajutada nupule **IMPORT**.

## Näpunäiteid

#### Artiklite import

Kui on tarvis importida artiklikaardile 'Retsept' blokki andmeid, siis tuleks kasutada impordil järgmisi väljasid:

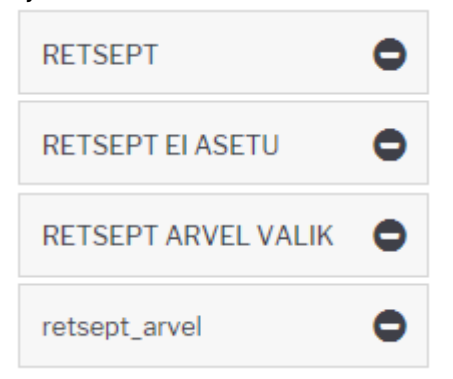

#### RETSEPT - retsepti kood

1.11

RETSEPT El ASETU - võimalikud väärtused 0 ja 1. 1 paneb linnukese

RETSEPT ARVEL VALIK - võimalikud väärtused 0, 1, 2, 3 ja 4 vastavalt rippmenüü järjekorrale retsept\_arvel - see väli mõjutab linnukesi 'Ka kreeditarvel' ja 'Muudab seotud artikli kulu' ning kaasneb vaid eelmise valiku väärtuse 4 (taustal) korral. Kui on soov mõlemad linnukesed saada, siis tuleb importida 'kreeditarve, kulu' (NB! tühik vahel oluline). Kui ainult ühte, siis vastavalt 'kreeditarve' või 'kulu'.

| 2 | Retsept |                  |               |                 |                            |
|---|---------|------------------|---------------|-----------------|----------------------------|
| 1 | 12356   | Retsept ei asetu | Arvel taustal | Ka kreeditarvel | Muudab seotud artikli kulu |

#### Importowanie wielu dodatkowych pól tego samego typu

Możesz zaimportować lub zmienić kilka dodatkowych pól za pomocą tabeli **Pola dodatkowe**.

Podczas importu pól dodatkowych na kartach danych aktualizowana jest także data ostatniej zmiany i godzina.

Pola obowiązkowe to Kod, Grupa, Karta, Parametr i Treść.

- Kod kod dodatkowego pola. Możesz dowiedzieć się Ustawienia ogólne > Dodatkowe pola danych
- Grupa nazwa dokumentu do którego będziesz importował dodatkowe pola. Na przykład artykuł.
- **Karta** kod karty danych/dokumentu, na który dokonywany jest import. Na przykład w przypadku artykułu kod artykułu.
- **Parametr** Parametr, który importujesz. Jeśli parametr nie jest potrzebny do importu dodatkowego pola, pozostaw tę kolumnę pustą w tabeli importu, ale puste pole i tak musi zostać zaimportowane.
- Treść- zawartość dodatkowego pola do zaimportowania.

Dodano

Tabela Pola danych

Wybierz pola do importu

Wpisz dane do importu lub dodaj plik tekstowy w formacie UTF-8 V: Choose File No file chosen

~|

| PD1 ARTYKUŁ  | ZABAW1   | WIOSNA        |
|--------------|----------|---------------|
| PD1 ARTYKUŁ  | ZABAW1 2 | LATO          |
| EMAIL KLIENT | 1001     | info@email.pl |
|              |          |               |

Przykład zaimportowanej tabeli w programie Excel:

| 1. Kod | 2. Grupa | 3. Karta | 4. Parame | 5. Treść      |
|--------|----------|----------|-----------|---------------|
| PD1    | ARTYKUŁ  | ZABAW1   |           | WIOSNA        |
| PD1    | ARTYKUŁ  | ZABAW1   | 2         | LATO          |
| EMAIL  | KLIENT   | 1001     |           | info@email.pl |

W tym przykładzie dwie dodatkowe wartości dodatkowego pola danych *SEZON* są importowane do artykułu **ZABAW1**, jeden wiersz zawiera parametrem.

Do klienta kodem 1001 dodany jest email.

Informacje nagłówkowe należy usunąć przed importem lub nie kopiować z Excela do okna importu.

#### Wynik końcowy jest następujący:

Karta klienta:

| Тур                                           | Treść                             | Parametr |
|-----------------------------------------------|-----------------------------------|----------|
| Nazwa w innym języku/Name in another language |                                   | ~        |
| Nazwa w jęz. ang.                             | ✓                                 |          |
| E-mail z fakturą i przypomnienie,             | ✓ info@email.pl                   |          |
| Karta artykułu:                               |                                   |          |
| Тур                                           | Treść                             | Parametr |
| Nazwa w innym języku/Name in another languag  |                                   | ✓        |
| Sezon                                         | 🔽 🗆 WIOSNA 🗋 LATO 🗆 JESIEŃ 🗆 ZIMA |          |
| Sezon                                         | 🔽 🗹 WIOSNA 🗌 LATO 🗌 JESIEŃ 🗌 ZIMA |          |
| Sezon                                         | 💌 🗆 WIOSNA 🗹 LATO 🗆 JESIEŃ 🗆 ZIMA | 2        |
| Minimalna ilość zakupu dostawcy               | ✓ 50                              |          |
| Sposób zakupu                                 | ✓ Bezpośrednio ✓                  |          |

Jeżeli karta danych np. artykuł posiada kilka takich samych pól dodatkowych o różnej treści i istnieje potrzeba zaimportowania tego samego pola dodatkowego z nową treścią należy skorzystać z opcji **Dodano** znajdującej się w górnej części okna importu.

Jeżeli istnieje potrzeba aktualizacji zawartości dodatkowych pól na karcie danych, zamiast ich dodawania, należy odznaczyć opcję **Dodano** w górnej części okna importu.

| Tabela   Pola danych   V     Wybierz pola do importu                  | 🗹 Dodano         |           |
|-----------------------------------------------------------------------|------------------|-----------|
| Wpisz dane do importu lub dodaj plik tekstowy w formacie UTF-8 🗸 : Cł | noose File No fi | le chosen |
|                                                                       |                  |           |

Przy aktualizacji danych, należy pamiętać zachować wszystkie parametry. Jeżeli importowane jest dodatkowe pole z pustym parametrem, to podczas importu usuwane są wszystkie poprzednie informacje z tym samym dodatkowym kodem, a pozostaje tylko to, co zaimportowano.

#### Kliendikaardi saki Transport massimport

Klientide Transport saki andmete importimiseks tuleb valida massimpordi tabel Firmad transport.

"Vali impordi väljad" alla tuleks lisaks vaikimisi väljadele valida ka SISU nii, et väljade valik oleks järgmine:

| Tabel Firmad transport Vali impordi väljad Lisab juurde                                                   | IMPORT |
|----------------------------------------------------------------------------------------------------|--------|
| Sisesta imporditavad andmed või lae üles teksti fail UTF-8 🗸 formaadis: Faili valimine Faile pole valitud |        |
|                                                                                                    |        |
|                                                                                                    |        |
|                                                                                                    |        |
|                                                                                                    |        |
|                                                                                                    |        |
|                                                                                                    |        |
|                                                                                                    |        |
|                                                                                                    |        |
|                                                                                                    |        |
|                                                                                                    |        |
|                                                                                                    |        |
|                                                                                                    |        |
|                                                                                                    |        |
|                                                                                                    |        |
|                                                                                                    |        |
|                                                                                                    |        |
|                                                                                                    |        |
|                                                                                                    |        |
| 1 KOOD                                                                                                    | //     |
| 2. unit                                                                                                   |        |
| 3. TUUP<br>4. PARAM                                                                                       |        |
| 5. SISU                                                                                                   |        |

Imporditavas tabelis olevate tulpade tähendused on järgmised:

- KOOD kliendi kood
- unit klient  $\rightarrow$  näitab, et imporditakse kliendi transpordi saki andmeid
- TÜÜP näitab transpord saki sektsiooni → Üld, Edastuskanal, Telema, Väljuvad dokumendid
- PARAM näitab transpordi saki välja koodi andmebaasis
- SISU näitab transpordi saki välja sisu

Järgmisel pildil on tabel, mille rohelise taustaga tulbad on impordi jaoks vajalikud ning kollasel taustal tulbad selgitavad imporditavate tulpade täitmise loogikat.

| KOOD | unit   | TÜÜP   | PARAM                      | SISU              | TÜÜP vaste<br>kliendikaardil | PARAM vaste kliendikaardil                                                  | SISU täitmise selgitus                                                                                        |
|------|--------|--------|----------------------------|-------------------|------------------------------|-----------------------------------------------------------------------------|----------------------------------------------------------------------------------------------------|
| 1001 | klient | yld    | MAIL                       | info@info.ee      | Üld                          | Teavitus meil sissetulnud<br>dokumendi puhul                                | E-maili aadress                                                                                               |
| 1001 | klient | yld    | MYYJA                      | MART              | Üld                          | Mis kasutajaga luuakse<br>sisenevad dokumendid                              | Kasutaja                                                                                                    |
| 1001 | klient | yld    | OBJEKT                     | A3,OB3            | Üld                          | Mis objektiga luuakse<br>sisenevad dokumendid                               | Objekt                                                                                                    |
| 1001 | klient | yld    | ASENDUS                    | Olematu artikkel! | Üld                          | Tekst artikliväljale, kui sisend-<br>dokumendi artikkel on puudu            | Tekst                                                                                                    |
| 1001 | klient | yld    | SEERIA                     | DOK               | Üld                          | Mis seeriasse luuakse<br>sisenevad dokumendid                               | Seeria                                                                                                    |
| 1001 | klient | yld    | KLIENDI_LAOD               | 1                 | Üld                          | Kliendi lao jälgimine                                                       | Ei - 0, Arve põhine - 1,<br>Lähetuse põhine 2,<br>Lähetus ja ladu muutev<br>arve - 3, Liikumise põhine -<br>4 |
| 1001 | klient | yld    | KLIENDI_LAOD_TELL          | 1                 | Üld                          | Kliendi müük luuakse<br>(olemasolul) arve tellija järgi                     | Ei - 0, Jah - 1                                                                                               |
| 1001 | klient | yld    | LADU                       | PL                | Üld                          | Mis laoga luuakse sisenevad<br>dokumendid                                   | Ladu                                                                                                    |
| 1001 | klient | yld    | tr_gln                     | 1234              | Üld                          | GLN                                                                         | Tekst                                                                                                    |
| 1001 | klient | yld    | tr_peppol_id               | 12345             | Üld                          | Peppol Id                                                                   | Tekst                                                                                                    |
| 1001 | klient | yld    | ext_kood                   | 123456            | Üld                          | Väline kood                                                                 | Tekst                                                                                                    |
| 1001 | klient | tee    |                            | telema            | Edastuskanal                 |                                                                             | kui linnutatud, siis<br>sisestada tekst: telema                                                               |
| 1001 | klient | telema | telema_orderer             | 1                 | Telema                       | Sisenevate tellimuste klient<br>tuvastatakse andmeblokist                   | ByerParty - 1,<br>DeliveryParty - vaikimisi,<br>kui rida on puudu<br>impordist                                |
| 1001 | klient | telema | telema_delivery            | 1002              | Telema                       | Lähetuse BuyerParty klient                                                  | Kliendi kood                                                                                                  |
| 1001 | klient | telema | telema_group_delivery      | 1                 | Telema                       | Saatelehe ühesugused artiklid<br>esitatakse koondatult                      | Ei - 0, Jah - 1                                                                                               |
| 1001 | klient | telema | telema_group_delivery_hind | 1                 | Telema                       | Koondatud saatelehel on ka<br>hinnad                                        | Ei - 0, Jah - 1                                                                                               |
| 1001 | klient | telema | telema_invoice_kl          | 1003              | Telema                       | Arve DeliveryParty klient                                                   | Kliendi kood                                                                                                  |
| 1001 | klient | telema | telema_faktooring_kl       | 1004              | Telema                       | Arve faktooringu klient                                                     | Kliendi kood                                                                                                  |
| 1001 | klient | telema | telema_arve_grp            | 1                 | Telema                       | Arve grupeeritakse artiklite<br>kaupa                                       | Ei - 0, Jah - 1                                                                                               |
| 1001 | klient | telema | telema_saate_koht          | 1                 | Telema                       | Lähetuse saatmisel ei ole e-<br>dokumendi kliendi koodis<br>kliendi ladu    | Ei - 0, Jah - 1                                                                                               |
| 1001 | klient | telema | telema_kasti_kogus         | 2                 | Telema                       | Pakis tellimise alus                                                        | tühi - 0, PAKIS 1 - 1,<br>PAKIS 2 - 2, lisavälja<br>puhul - data:LV_KOOD                                      |
| 1001 | klient | telema | tr_no_koht                 | 1                 | Telema                       | Arve kliendikood edastatakse<br>osakonna olemasolul stiilis<br>kood:osakond | Jah - 0, Ei - 1                                                                                               |
| 1001 | klient | telema | tr_hinnad_tellijalt        | 1                 | Telema                       | Eelistatakse siseneva<br>dokumendi<br>(tellimus/tarnekinnitus) hindu        | Ei - 0, Jah - 1                                                                                               |
| 1001 | klient | telema | tr_prefiks                 | AB                | Telema                       | Firma prefiks                                                               | Tekst                                                                                                    |
| 1001 | klient | telema | telema_otk_hank            | 10001             | Telema                       | TK>OTK hankija                                                              | Hankija kood                                                                                                  |
| 1001 | klient | telema | telema_rea_koef            | 10                | Telema                       | Rea numbri koefitsient                                                      | Number                                                                                                    |
| 1001 | klient | dok    |                            | arve              | Väljuvad<br>dokumendid       |                                                                             | kui linnutatud, siis<br>sisestada tekst: arve                                                                 |
| 1001 | klient | dok    |                            | lahetus           | Väljuvad<br>dokumendid       |                                                                             | kui linnutatud, siis<br>sisestada tekst: lahetus                                                              |
| 1001 | klient | dok    |                            | liikumine         | Väljuvad<br>dokumendid       |                                                                             | kui linnutatud, siis<br>sisestada tekst: liikumine                                                            |
| 1001 | klient | dok    |                            | otell             | Valjuvad<br>dokumendid       |                                                                             | kui linnutatud, siis<br>sisestada tekst: otell                                                                |

## Transpordi saki TÜÜP´ide vasted kliendikaardil ja andmebaasis on järgmised:

- Kliendikaardil: Üld  $\rightarrow$  Andmebaasis: yld
- Kliendikaardil: Edastuskanal  $\rightarrow$  Andmebaasis: tee
- Kliendikaardil: Telema  $\rightarrow$  Andmebaasis: telema

• Kliendikaardil: Väljuvad dokumendid → Andmebaasis: dok

#### Transpordi saki väljade nimetuste vasted andmebaasi koodidega on järgmised:

| Väli kliendikaardil                                                      | Välja kood andmebaasis     | Välja sisu täitmine                                                                                           |
|--------------------------------------------------------------------------|----------------------------|----------------------------------------------------------------------------------------------------|
| Teavitus meil sissetulnud dokumendi puhul                                | MAIL                       | E-maili aadress                                                                                               |
| Mis kasutajaga luuakse sisenevad<br>dokumendid                           | ΜΥΥͿΑ                      | Kasutaja                                                                                                    |
| Mis objektiga luuakse sisenevad<br>dokumendid                            | ОВЈЕКТ                     | Objekt                                                                                                    |
| Tekst artikliväljale, kui sisend-dokumendi<br>artikkel on puudu          | ASENDUS                    | Tekst                                                                                                    |
| Mis seeriasse luuakse sisenevad<br>dokumendid                            | SEERIA                     | Seeria                                                                                                    |
| Kliendi lao jälgimine                                                    | KLIENDI_LAOD               | Ei - 0, Arve põhine - 1,<br>Lähetuse põhine 2,<br>Lähetus ja ladu muutev<br>arve - 3, Liikumise põhine -<br>4 |
| Kliendi müük luuakse (olemasolul) arve<br>tellija järgi                  | KLIENDI_LAOD_TELL          | Ei - 0, Jah - 1                                                                                               |
| Mis laoga luuakse sisenevad dokumendid                                   | LADU                       | Ladu                                                                                                    |
| GLN                                                                      | tr_gln                     | Tekst                                                                                                    |
| Peppol Id                                                                | tr_peppol_id               | Tekst                                                                                                    |
| Väline kood                                                              | ext_kood                   | Tekst                                                                                                    |
| Sisenevate tellimuste klient tuvastatakse<br>andmeblokist                | telema_orderer             | DeliveryParty - 0,<br>ByerParty - 1                                                                           |
| Lähetuse BuyerParty klient                                               | telema_delivery            | Kliendi kood                                                                                                  |
| Saatelehe ühesugused artiklid esitatakse<br>koondatult                   | telema_group_delivery      | Ei - 0, Jah - 1                                                                                               |
| Koondatud saatelehel on ka hinnad                                        | telema_group_delivery_hind | Ei - 0, Jah - 1                                                                                               |
| Arve DeliveryParty klient                                                | telema_invoice_kl          | Kliendi kood                                                                                                  |
| Arve faktooringu klient                                                  | telema_faktooring_kl       | Kliendi kood                                                                                                  |
| Arve grupeeritakse artiklite kaupa                                       | telema_arve_grp            | Ei - 0, Jah - 1                                                                                               |
| Lähetuse saatmisel ei ole e-dokumendi<br>kliendi koodis kliendi ladu     | telema_saate_koht          | Ei - 0, Jah - 1                                                                                               |
| Pakis tellimise alus                                                     | telema_kasti_kogus         | tühi - 0, PAKIS 1 - 1, PAKIS<br>2 - 2, lisavälja puhul -<br>data:LV_KOOD                                      |
| Arve kliendikood edastatakse osakonna<br>olemasolul stiilis kood:osakond | tr_no_koht                 | Jah - 0, Ei - 1                                                                                               |
| Eelistatakse siseneva dokumendi<br>(tellimus/tarnekinnitus) hindu        | tr_hinnad_tellijalt        | Ei - 0, Jah - 1                                                                                               |
| Firma prefiks                                                            | tr_prefiks                 | Tekst                                                                                                    |
| TK>OTK hankija                                                           | telema_otk_hank            | Hankija kood                                                                                                  |
| Rea numbri koefitsient                                                   | telema_rea_koef            | Number                                                                                                    |
| Edastuskanal: Telema                                                     |                            | kui linnutatud, siis<br>sisestada tekst: telema                                                               |
| Väljuvad dokumendid: Arve                                                |                            | kui linnutatud, siis<br>sisestada tekst: arve                                                                 |

| Väli kliendikaardil               | Välja kood andmebaasis | Välja sisu täitmine                                |
|-----------------------------------|------------------------|----------------------------------------------------|
| Väljuvad dokumendid: Lähetus      |                        | kui linnutatud, siis<br>sisestada tekst: lahetus   |
| Väljuvad dokumendid: Liikumine    |                        | kui linnutatud, siis<br>sisestada tekst: liikumine |
| Väljuvad dokumendid: Ostutellimus |                        | kui linnutatud, siis<br>sisestada tekst: otell     |

#### Finantskontode import

Kohustslike **objekti tasemete** impordiks tuleb tasemed excelisse sisestada nii, et peale koma oleks tühiks. Näiteks kui soovitakse kohustuslikeks tasemeteks importida tasemed 2,5,10 siis excelis oleks need sisestatud järgmiselt "2, 5, 10".

From: https://wiki.directo.ee/ - **Directo Help** 

Permanent link: https://wiki.directo.ee/pl/yld\_mass\_import?rev=1727416105

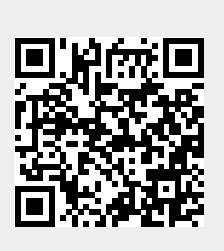

Last update: 2024/09/27 08:48